## 5 Sencillos pasos para registrarse en Pago por SMS

1

En la página *Síntesis de su cuenta*, en el menú desplegable *Mi perfil*, seleccione **"Pago por SMS**". O en *Servicios*, seleccione **"Pago por SMS**".

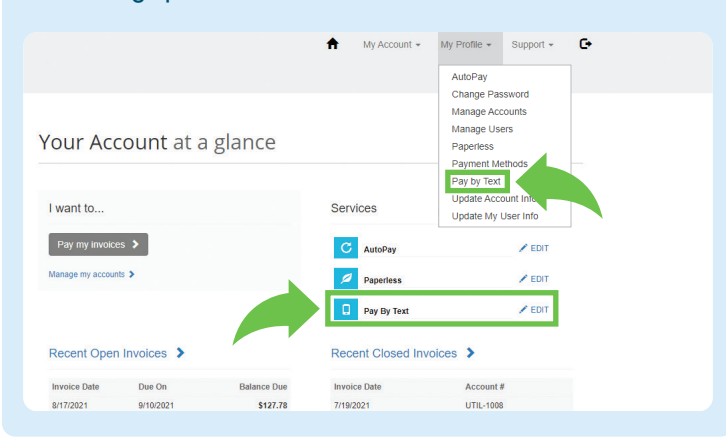

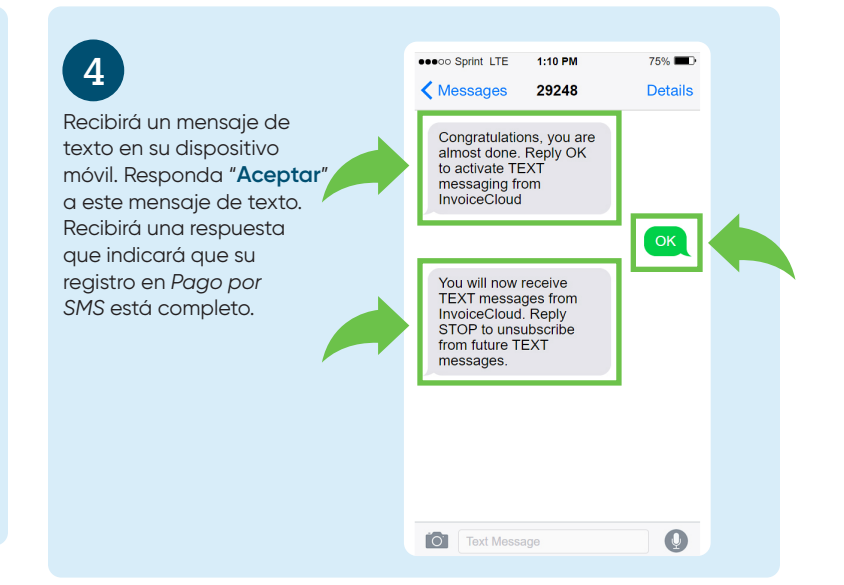

2

En la página *Pago por SMS* marque, "**Registrarse en Pago por SMS**" e "**ingrese su número de teléfono móvil**". Luego seleccione "**Guardar mis cambios**".

| ۵                 | Pay by Text                                                                                                    |
|-------------------|----------------------------------------------------------------------------------------------------|
| Your Act          | counts                                                                                                    |
| (#UTIL-           | 003 - Safly Sampler )                                                                                                    |
| 🗸 Sig             | jn up for Pay By Text                                                                                                    |
| Enter a           | Phone Number *                                                                                                    |
| Messag<br>Text me | e and data rates may apply. You may opt out of text delivery at any time by replying STOP to any<br>ssage received from Invoice Cloud. Text HELP for more information.                                                   |
| <b>✓</b> Si       | ave my changes                                                                                                    |
|                   |                                                                                                    |
|                   |                                                                                                    |
| 3                 | En la página <i>Pago por SMS</i> , recibirá la confirmación de que<br><b>"Su información ha sido actualizada correctamente"</b> .<br>Luego busque en su teléfono móvil un mensaje de texto<br>para completar el proceso. |
|                   |                                                                                                    |

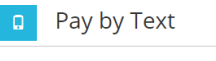

Your Accounts #UTIL-1003 - Sally Sampler

Your information has been updated successfully.

Please check your mobile phone and read the details in order to complete the registration process.

Registered Phone Number \*

334 - 363 - 9999

Message and data rates may apply. You may opt out of text delivery at any time by replying STOP to any Text message received from Invoice Cloud. Text HELP for more information.

Please note, if you change this number, the previous number will no longer receive pay by text notifications.

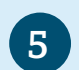

Vuelva a Portal de pagos. En la página *Síntesis de su cuenta*, verá una *marca de verificación verde* que confirmará que *Pago por SMS* está activo.

## Your Account at a glance

| I want to Pay my invoices > Manage my accounts > |                                     |                                | Services                                    |                                  |  |
|--------------------------------------------------|-------------------------------------|--------------------------------|---------------------------------------------|----------------------------------|--|
|                                                  |                                     |                                | C AutoPay                                   | 🖊 EDIT                           |  |
|                                                  |                                     |                                | Paperless                                   | / EDIT                           |  |
|                                                  |                                     |                                | Pay By Text                                 | ×                                |  |
| Recent Open In                                   | voices >                            |                                | Recent Closed Invoice                       | es 🕽                             |  |
| Invoice Date Due On                              |                                     | Balance Due                    | Invoice Date                                | Account #                        |  |
| 8/17/2021 9/10/2021                              |                                     | \$127.78                       | 7/19/2021                                   | UTIL-1008                        |  |
|                                                  |                                     |                                | 6/20/2021                                   | UTIL-1008                        |  |
|                                                  |                                     |                                |                                             |                                  |  |
|                                                  |                                     |                                | 6/2/2021                                    | UTIL-1008                        |  |
| Recent Paymen                                    | its 👂                               |                                | 6/2/2021<br>Upcoming Scheduled              | UTIL-1008                        |  |
| Recent Paymen                                    | Account#                            | Amount                         | 6/2/2021<br>Upcoming Scheduled              | UTIL-1008                        |  |
| Recent Paymen<br>Payment Date<br>8/7/2021        | Account #<br>UTIL-1008              | Amount<br>\$117.09             | 62/2021<br>Upcoming Scheduled<br>No histor  | UTIL-1008 Payments > y available |  |
| Payment Date<br>8/7/2021<br>7/9/2021             | Account #<br>UTIL-1008<br>UTIL-1008 | Amount<br>\$117.09<br>\$126.33 | 6/2/2021<br>Upcoming Scheduled<br>No histor | UTIL-1008 Payments > y available |  |